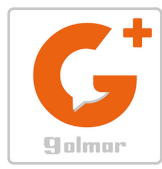

**ANUEL D'INSTALLATION** 

Golmar

info@evicom.fr www.evicom.fr

# GUIDE RAPIDE Caméra IP Wifi H CIP002/G2C H CIP004/G2C

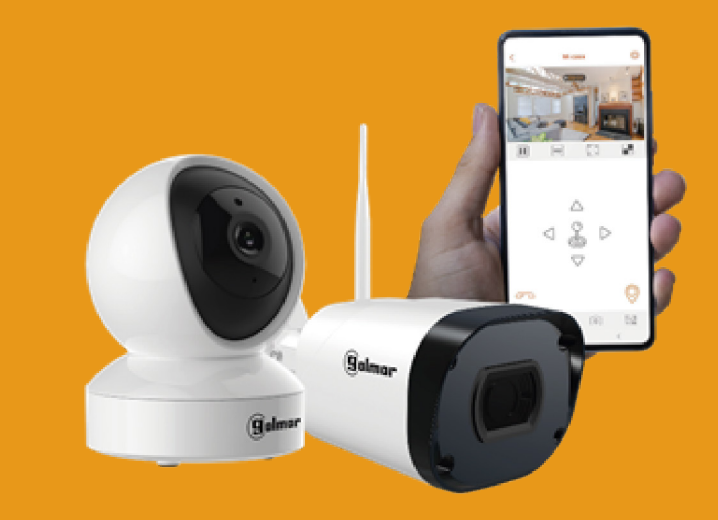

### Système BUS 2 fils G2+

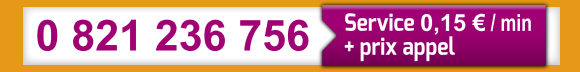

Notice d'installation 12-10-2021

G 2+

#### **INDEX**

| Installation de l'application G2Call                             | 2   |
|------------------------------------------------------------------|-----|
| Inscription de l'utilisateur par courrier électronique           | 3   |
| Enregistrement de l'utilisateur par SMS                          | 3   |
| Enregistrement initial d'une caméra sur un réseau Wi-Fi          | 4   |
| Ouverture d'un canal audio avec la caméra pour faire de l'écoute | 6   |
| Ouverture d'un canal audio avec la caméra pour parler            | 7   |
| Ajout de zone de mouvement prédéfinie                            | 7   |
| Capture d'une image ou d'une vidéo en direct                     | 8   |
| Partage de la caméra avec d'autres utilisateurs                  | 9   |
| Activation des notifications.                                    | .10 |
| Enregistrement sur la carte Micro-SD                             | .10 |
| Lecture des enregistrements de la carte Micro-SD                 | 11  |

# **INSTALLATION DE L'APPLICATION G2CALL+**

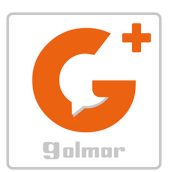

Installez l'application "G2CALL+" sur votre smartphone.

Vous pouvez la télécharger sur Google Play ou Apple Store selon le système d'exploitation de votre smartphone.

Un lien rapide QR est alors disponible :

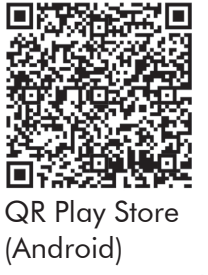

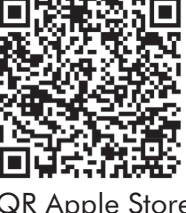

QR Apple Store (IOS)

IMPORTANT : Utilisez l'application G2CALL+ sur les moniteurs vidéo connectés dont la version du produit est V06 ou supérieure.

#### AVANT DE COMMENCER

Une fois installée sur votre smartphone, lancez l'application. Lorsque l'application démarre, elle demande diverses autorisations, qui doivent être accordées.

#### IMPORTANT

L'application demande des autorisations pour utiliser certaines fonctions du téléphone, comme l'utilisation du haut-parleur, du microphone, ... Si vous n'acceptez pas ces autorisations, l'application ne fonctionnera pas correctement.

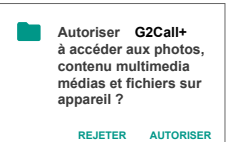

Exemple d'autorisation demandée par l'APP sur un terminal Android

### CAMERA WIFI G2Call+

# INSCRIPTION DE L'UTILISATEUR PAR COURRIER ELECTRONIQUE

Pour pouvoir gérer une installation via l'APP, il faudra d'abord créer un utilisateur. Il peut être créé par l'intermédiaire d'une adresse mail ou d'un SMS.

Les différentes étapes pour créer un utilisateur avec une adresse mail sont décrites ci-dessous :

1 - Cliquez sur l'option «Connexion au compte» qui apparaît sur l'écran initial.

2 - Cliquez sur l'option "Inscription".

3 - A ce stade, l'APP vous demandera de remplir les champs : e-mail et mot de passe (2 fois). Une fois terminé, cliquez sur l'option "continuer".

#### IMPORTANT

Enregistrez une adresse mail facile d'accès. Dans l'étape suivante, il vous sera demandé de saisir un code de validation qui sera envoyé à l'adresse mail enregistrée.

Veuillez garder à l'esprit le mot de passe que vous avez défini.

4 - Demande de code de validation par l'APP.

5 - Vérifiez le code à entrer dans le courriel reçu (si vous le vérifiez avec votre propre Smartphone, ne fermez pas l'APP, gardez-le en arrière-plan).

6 - Entrez le code de validation et acceptez les conditions et la politique de confidentialité. Ensuite, cliquez sur "Inscription". Si vous n'êtes pas d'accord, l'enregistrement de l'utilisateur ne sera pas effectué.

7 - Enregistrement terminé. Cliquez sur "OK". L'utilisateur est créé et connecté.

| 1 v ♥ 09:21 83 % ₩<br>Périphérique   | 2 N 🗢 09:22 83 % 🐼                                                                                                    | 3 n ≈ 09:22 83 % 🐼<br>Enregistrement                                                                                          | 4 • 09:23 84 % 50<br>Enregistrement                                                                |
|--------------------------------------|----------------------------------------------------------------------------------------------------|----------------------------------------------------------------------------------------------------|----------------------------------------------------------------------------------------------------|
|                                      | <b>G</b><br>Elaborar                                                                                                    | , ∩                                                                                                    |                                                                                                    |
| pnnexion au compte                   | E-mail / numéro de téléphone ×<br>E-mail / numéro de téléphone ne peut pas<br>érre vide<br>Imots de passe Imots de passe | E-mail ×                                                                                                    | Entrez le code de validation envoyé à<br>Azertyuiopqsdíghh@togobo.dr<br>Code de validation<br>116s |
| Principlerque Eventement Information | Connexion<br>Mot de passe oublié ? Inscription                                                                           | Utilisez entre 6 et 16 caractères.Utilisez une<br>combinaison de lettres et de chiffreset<br>caractères spéciaux<br>Continuer | 1 2 3<br>ABC DEF                                                                                   |
|                                      |                                                                                                    |                                                                                                    | 4 5 6<br>ghi jkl mno                                                                               |
|                                      |                                                                                                    |                                                                                                    | 7 8 9<br>Pars TUV WXYZ                                                                             |
|                                      |                                                                                                    | Utilisez un numèro de téléphone pour vous inscrire                                                                            | 0 🛛                                                                                                |

#### **INSCRIPTION DE L'UTILISATEUR PAR SMS**

- Pour l'enregistrement de l'utilisateur par SMS, effectuez les étapes 1, 2 et 3 décrites dans l'enregistrement de l'utilisateur par mail.

1 - Une fois sur l'écran d'enregistrement, sélectionnez "Utiliser un numéro de téléphone pour l'enregistrement".

2 - Remplissez les champs : numéro de téléphone et mot de passe (deux fois). Une fois que vous avez terminé, cliquez sur l'option "continuer".

Il est nécessaire d'ajouter le préfixe international + le numéro de téléphone portable. Le préfixe international pour les numéros de téléphone portable français est le +33.

3 - Vérifiez la messagerie SMS pour connaître le code à entrer. (ne pas fermer l'APP, la garder en arrière-plan).

4- Entrez le code de validation et acceptez les termes, conditions et politique de confidentialité. Ensuite, cliquez sur "s'inscrire".

L'enregistrement est terminé. L'utilisateur est créé et connecté (session démarrée).

#### **CAMERA WIFI G2Call+**

#### ENREGISTREMENT D'UNE CAMERA SUR UN RESEAU WI-FI

1 - Pour commencer l'enregistrement, cliquez sur " + Ajouter un appareil" sur l'écran principal (ou le + en haut à droite).

2 - Ensuite, scanner le QR code qui se trouve sur l'arrière de la caméra.

Pour ce faire, il faut capturer avec la caméra du smartphone le QR code situé à l'arrière de la caméra.

Si vous rencontrez des problèmes pour scanner le code QR, vous pouvez effectuer la recherche de la caméra en mode manuel :

- Cliquez sur l'option "Entrée manuelle" en bas a droite de l'App.
- Sélectionner Caméra sans fils
- Identifiez l'UID de la caméra et le mot de passe sur l'étiquette et remplissez les champs manuellement.
- Cliquez sur "continuer" pour lancer la recherche.

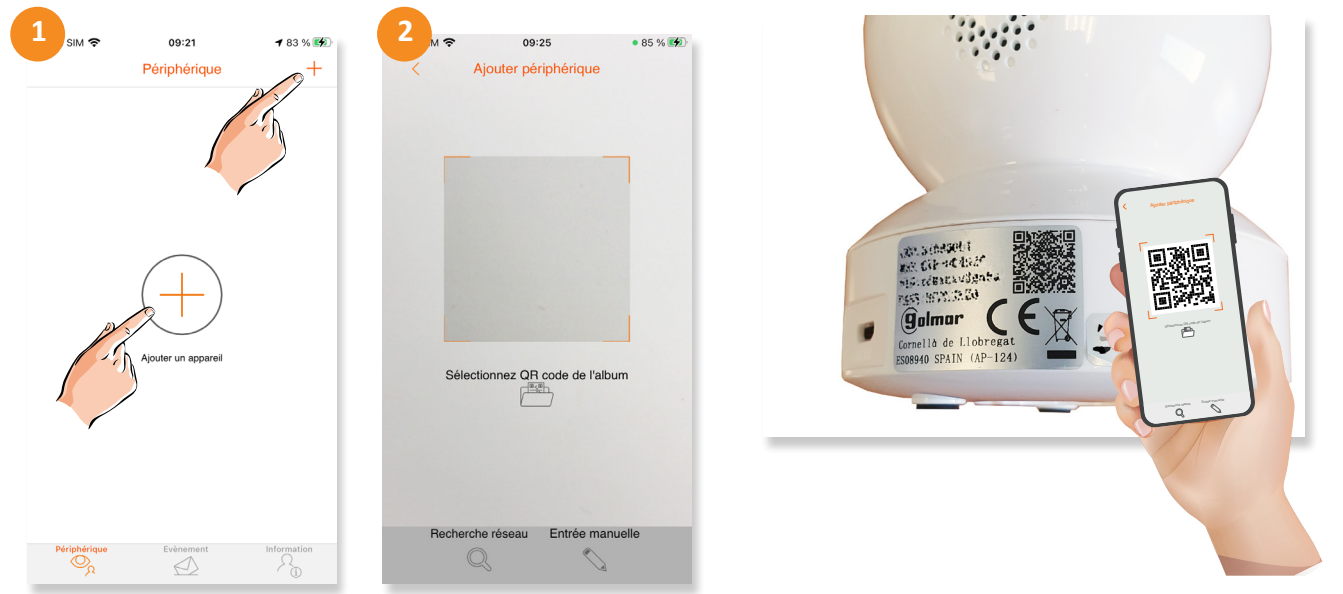

3 - À ce stade, il est recommandé de réinitialiser la caméra en appuyant sur le bouton de réinitialisation pendant quelques secondes. Vous entendrez le message «Reset success» (Réinitialiser avec succès) et après quelques secondes... «Please use mobile phone fow wifi configuration» (Veuillez utiliser le téléphone mobile pour la configuration wifi). Cliquez sur «Continuer».

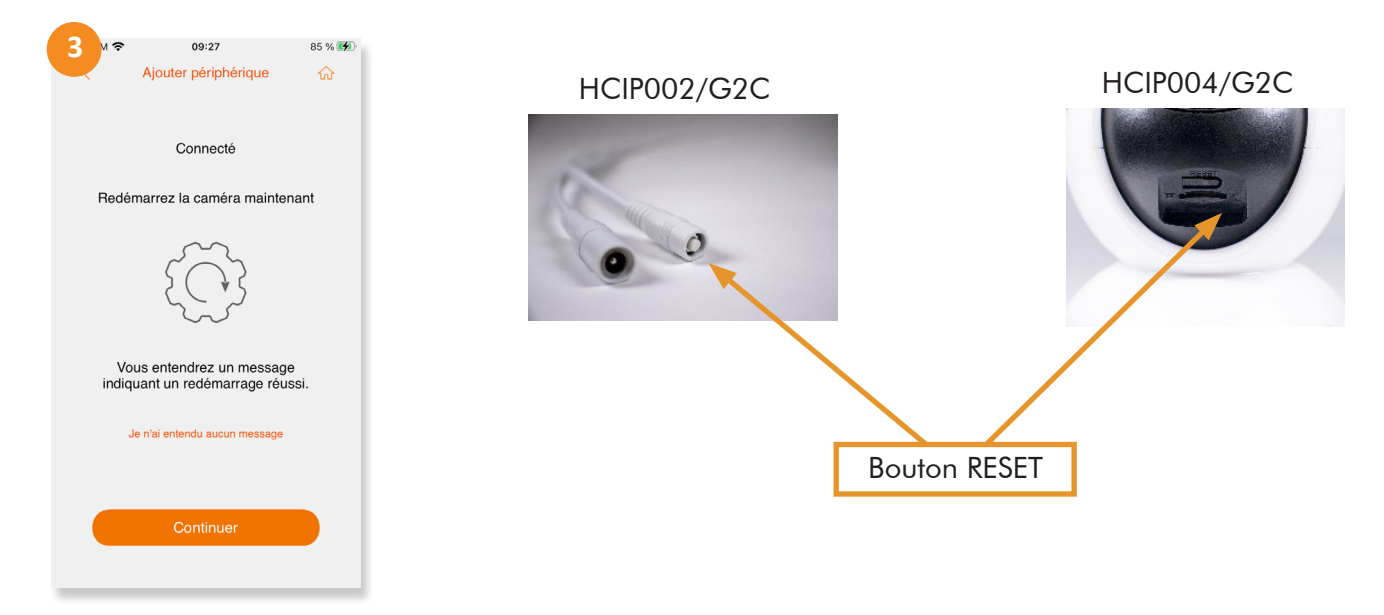

4 - Sélectionnez la connexion Wi-Fi à utiliser et entrez le mot de passe de votre connexion Wifi. Avant de continuer veuillez augmenter le volume multimedia de votre smartphone puis cliquez sur "continuer".

5 - Lorsque vous cliquez sur «Continuer», votre téléphone portable émet un bip afin de connecter la caméra à votre réseau wifi.

6 - Attendez quelques secondes jusqu'à ce que vous entendiez les messages : « Please wait for Wifi... connection »... et quelques secondes plus tard : « Please wait for internet connection... ».

7 - En cas de connexion réussie, la caméra émettra le message «Internet connected. Welcome to use cloud camera». Saisissez un nom pour cette caméra.

| 4     N < 09:27     86 % ₩       Ajouter périphérique     ŵ                                                                                       | 5     09:27     86 % \$60       Ajouter périphérique     Gradient                                                              | 6 v ♥ 09:28 86 % 190<br>Ajouter périphérique ☆              | 7     09:28     86 % ₩0       Ajouter périphérique     ☆ |
|----------------------------------------------------------------------------------------------------|----------------------------------------------------------------------------------------------------|-------------------------------------------------------------|----------------------------------------------------------|
| (                                                                                                    | Augmentez le volume audio de<br>votre téléphone et rapprochez-le de<br>l'appareil photo, à une distance<br>inférieure à 10 cm. |                                                             | La caméra a été correctement                             |
| Saisissez le mot de passe pour<br>connecter le moniteur au même<br>réseau Wi-Fi que votre<br>smartphone.<br>Un réseau différent peut être choisi. | Le téléphone envoie les paramètre                                                                                              | La caméra se connecte au serveur. S'il vous plaît, attendez | connectée. Choisissez un nom pour cela                   |
| S Mon WiFi × C ∞                                                                                                    | réseau à la caméra en utilisant des<br>tonalités.<br>La caméra diffusera un message de<br>confirmation.                        | 149s                                                        |                                                          |
| Continuer                                                                                                    | Je n'ai entendu aucun message<br>Continuer                                                                                     |                                                             | Sauvegarder                                              |

Après avoir cliqué sur Enregistrer, l'image de votre caméra apparaîtra sur l'écran principal.

Si vous avez d'autres caméras, répétez le processus d'installation et les caméras seront ajoutées en mode liste sur l'écran principal.

Cliquez sur l'image de la caméra pour visualiser la vidéo en direct.

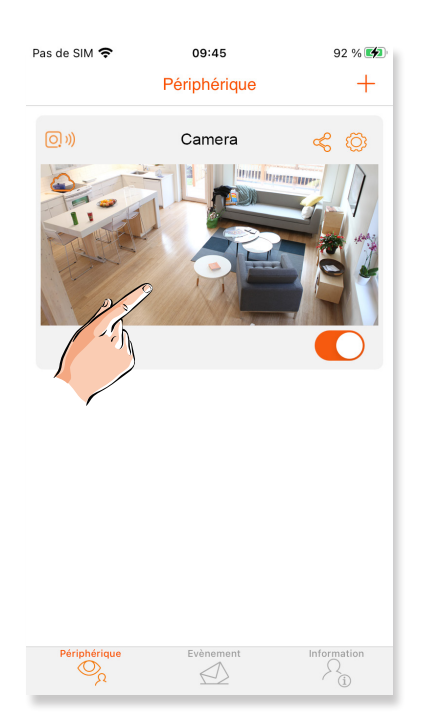

# ECRAN DE CONTROLE DE LA CAMERA

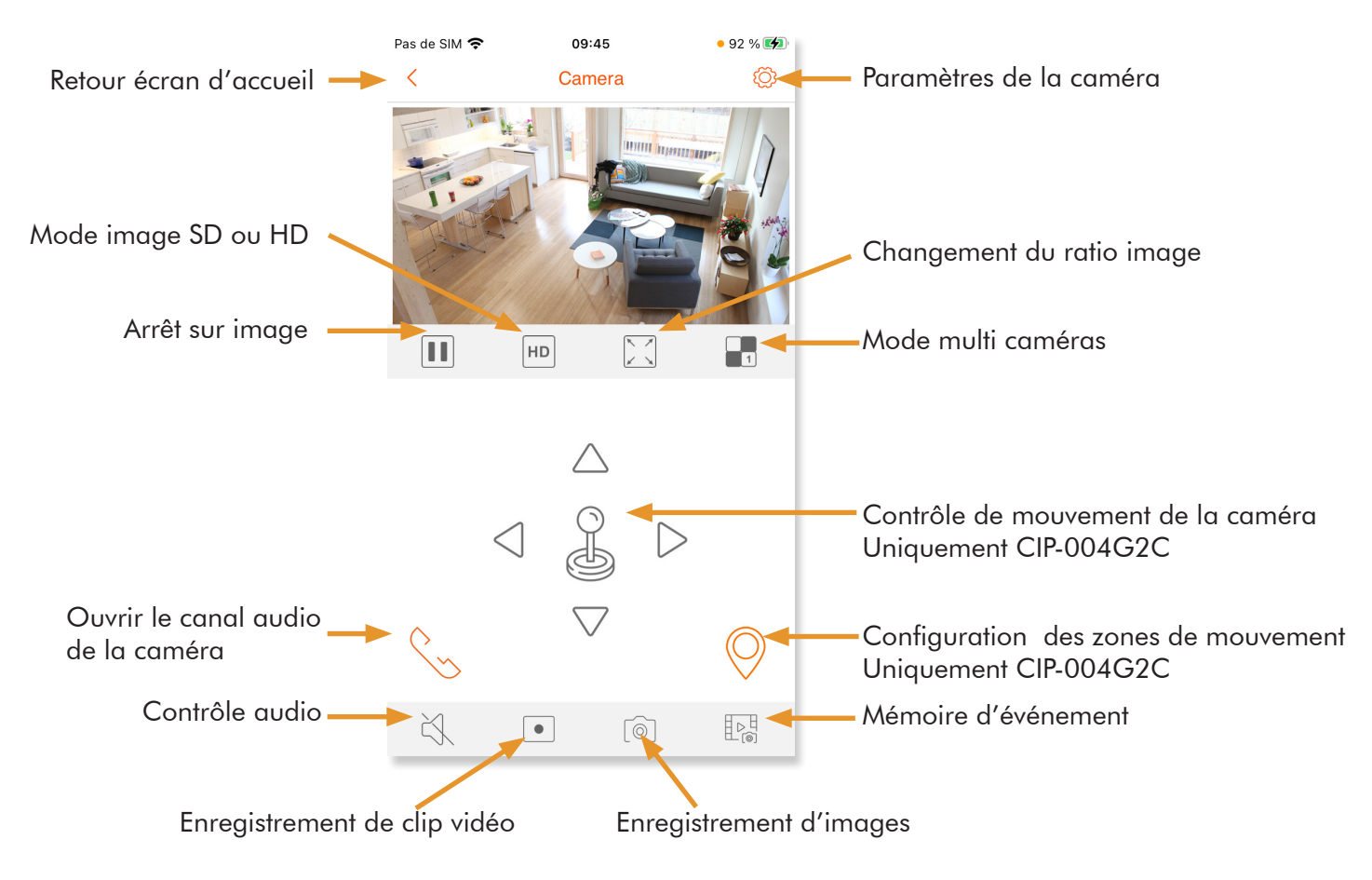

# **OUVERTURE D'UN CANAL AUDIO AVEC LA CAMERA (ECOUTE)**

Par défaut, le canal audio d'écoute est fermé (symbole haut-parleur désactivé). Pour écouter, cliquez simplement sur le symbole du haut-parleur pour l'activer.

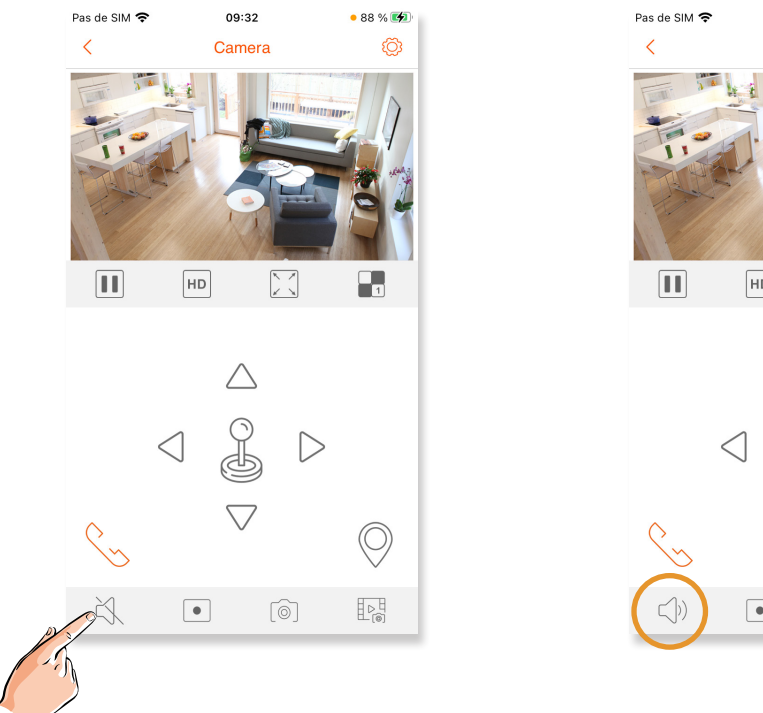

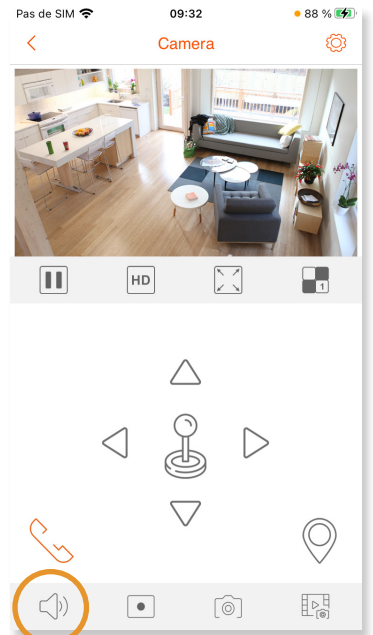

Si vous souhaitez pouvoir parler avec votre caméra (écouter le son et pouvoir parler), appuyez sur le symbole téléphone (appel) et le canal d'écoute s'ouvrira automatiquement (symbole microphone désactivé). Une deuxième confirmation est nécessaire pour activer le microphone de votre téléphone et ainsi établir la communication. Appuyez sur le symbole du microphone pour l'activer

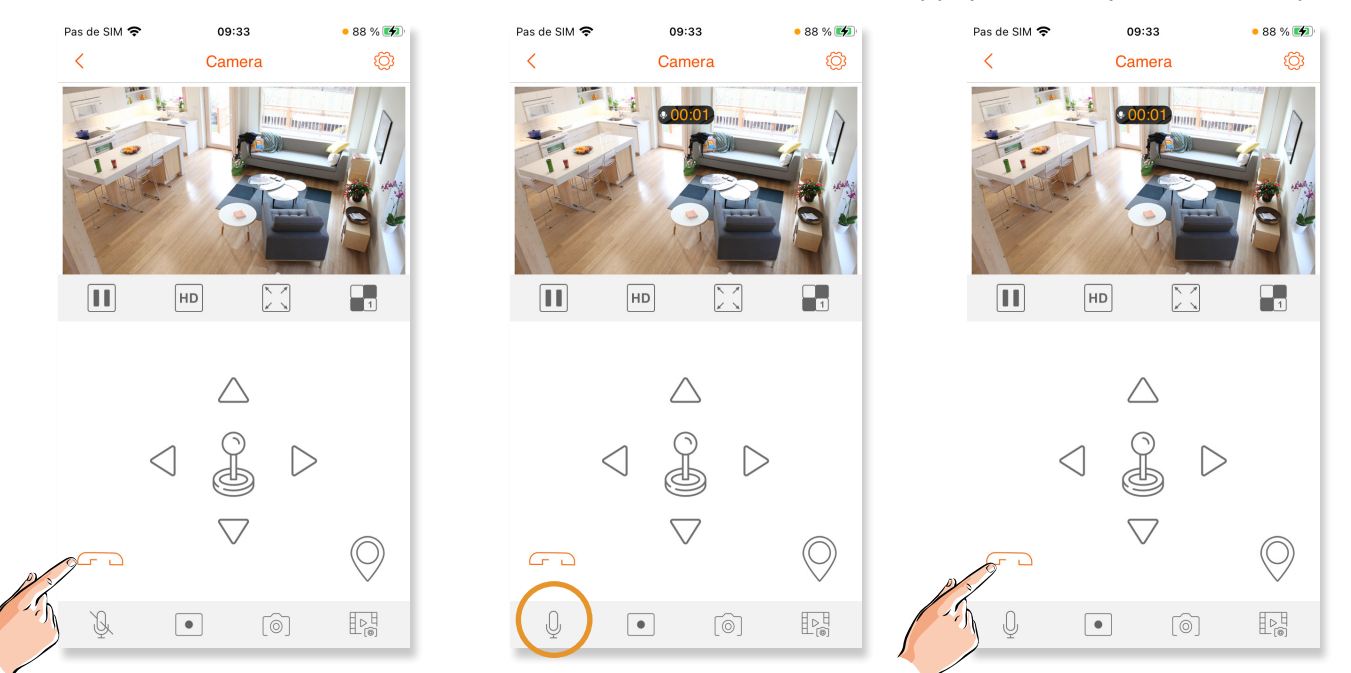

# AJOUT DE ZONE DE MOUVEMENT PREDEFINIE

Avec une caméra motorisée, il est possible de définir des positions en mémoire afin qu'elles puissent être activées selon les besoins.

1 - Pour définir un préréglage, positionnez la caméra dans l'orientation verticale/horizontale souhaitée et cliquez sur le symbole de configuration du préréglage.

2 - Cliquez sur le symbole «+» pour ajouter un nouveau préréglage,

3 - Nommez-le preset et cliquez sur ajouter.

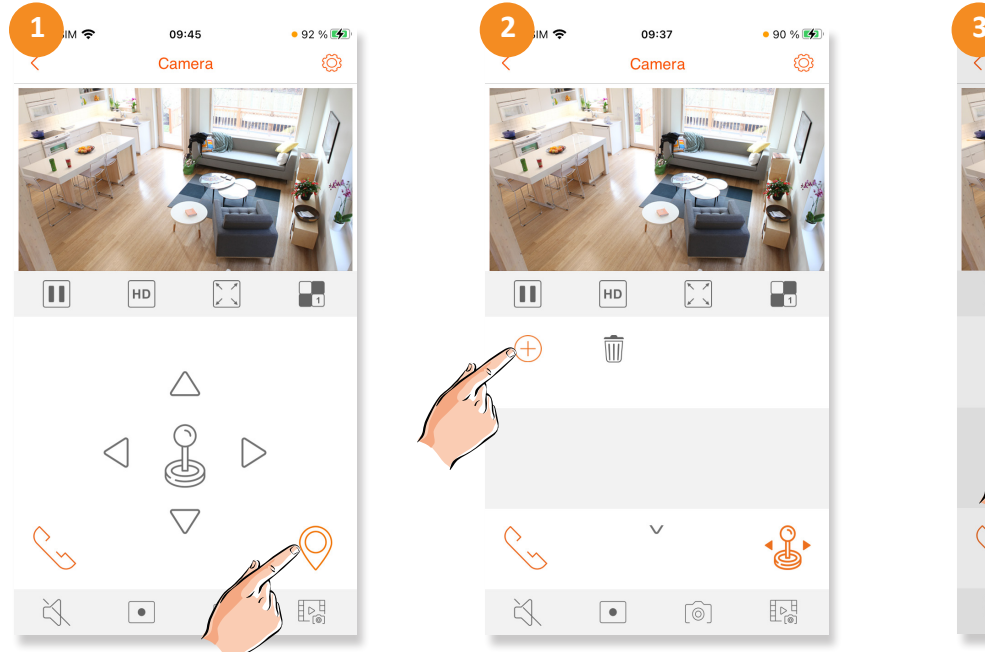

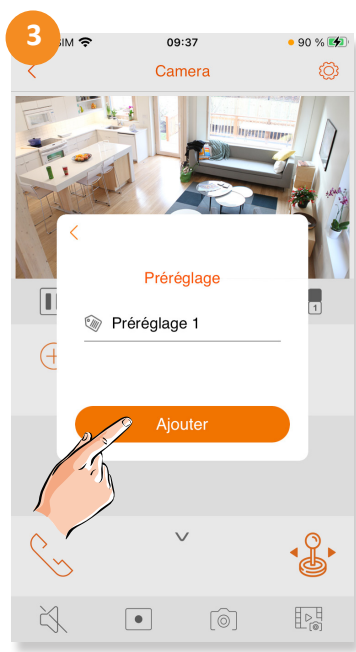

Pour terminer la communication, appuyez sur le symbole du téléphone

### CAPTURE D'UNE IMAGE OU D'UNE VIDEO EN DIRECT

Si vous souhaitez capturer une image ou une vidéo de ce qui se déroule pendant que vous êtes connecté à votre caméra en direct, appuyez simplement sur le bouton correspondant.

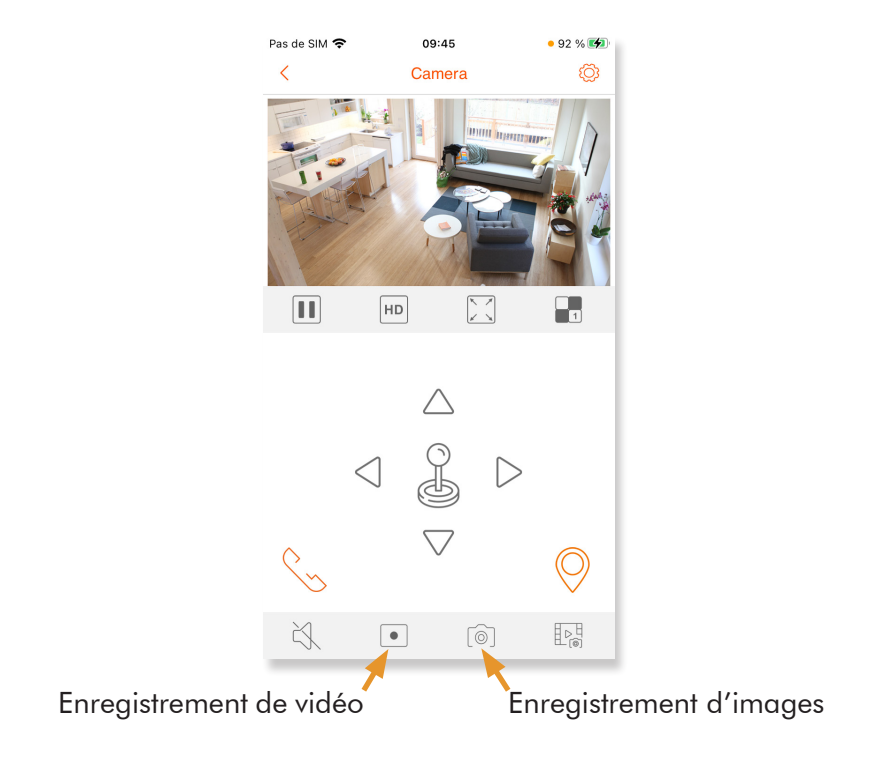

1 - Pour afficher les enregistrements, appuyez sur « Information » sur l'écran principal, puis sur « Enregistrements ».

2 - En visionnant un enregistrement vous avez la possibilité de l'enregistrer dans l'album de votre smartphone en appuyant sur la disquette.

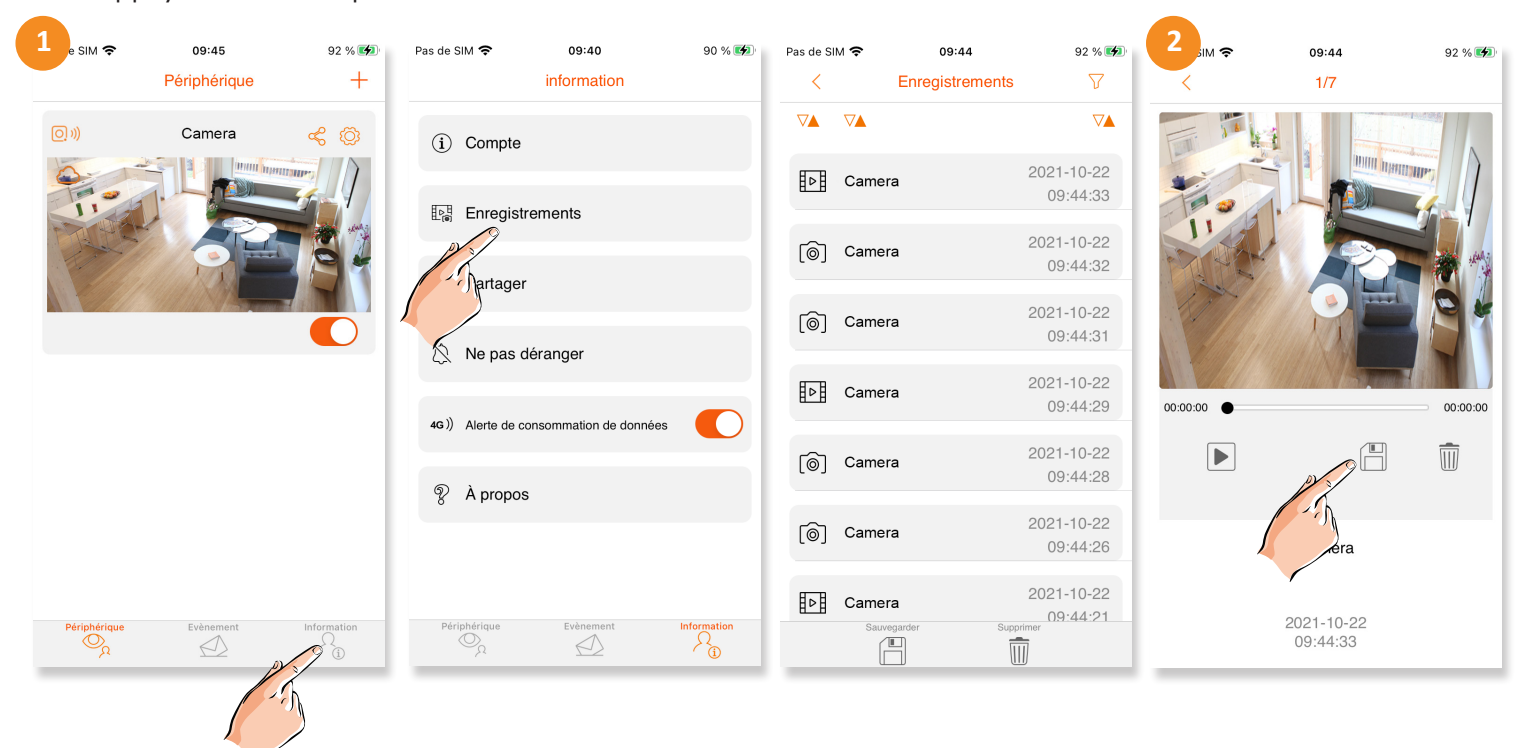

# PARTAGE DE LA CAMERA AVEC D'AUTRES UTILISATEURS

Il est possible de partager votre caméra avec d'autres membres de la famille ou des amis. Pour ce faire, vous devrez installer l'application G2Call+ et créer de nouveaux comptes utilisateurs comme décrit au début de ce guide rapide.

Une fois les utilisateurs créés,

- 1 Cliquez sur le bouton «Partager» en haut à droite de l'écran.
- 2 Cliquez sur le + en bas de l'écran

3 - Scannez le code QR qui apparaît sur votre écran avec le téléphone mobile de l'utilisateur avec lequel vous souhaitez partager la caméra, en utilisant la fonction «Ajouter un appareil» sur le téléphone mobile.

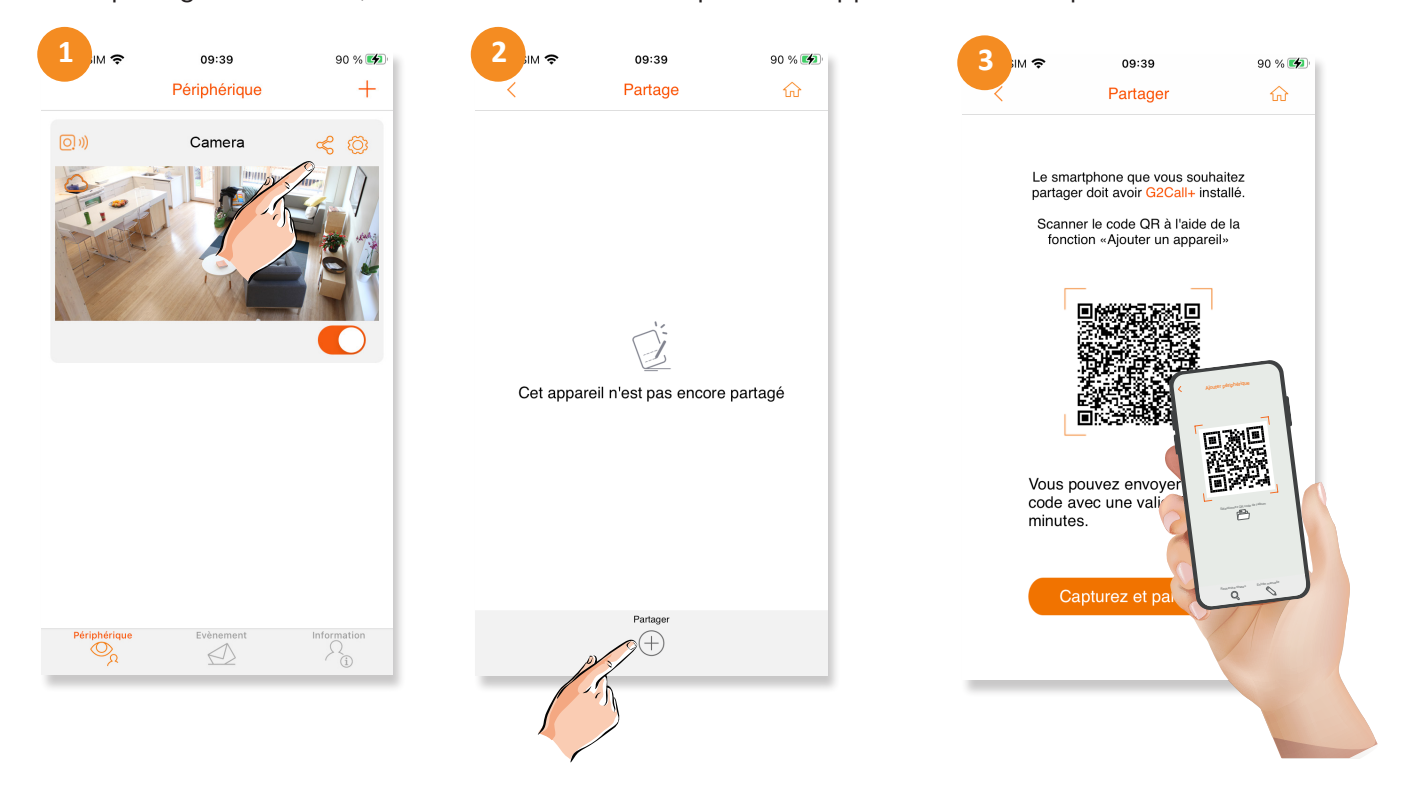

Si vous souhaitez arrêter temporairement le partage de vidéos à partir de votre caméra, vous pouvez le désactiver à l'aide de la commande sur l'écran principal. Les notifications et l'audio seront toujours partagés.

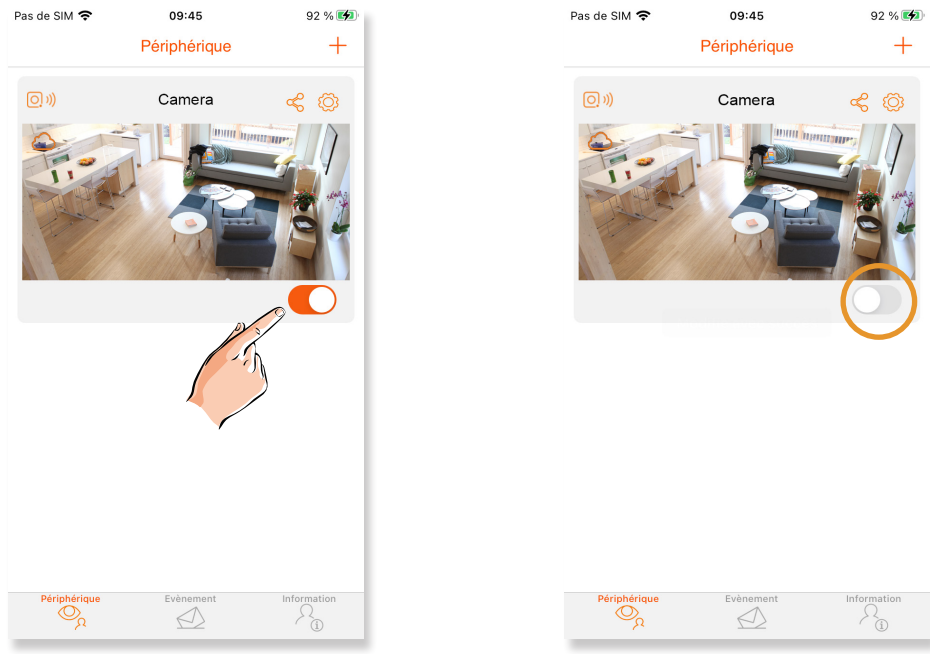

Caméra partagée

Caméra non partagée

# **ACTIVATION DES NOTIFICATIONS**

Par défaut, les notifications de détection de mouvement sont désactivées. Vous pouvez les activer/désactiver à votre convenance en accédant aux paramètres de la caméra (1) puis en cliquant sur «Détection»(2), «Détection de mouvement»(3) et «Notifier»(4).

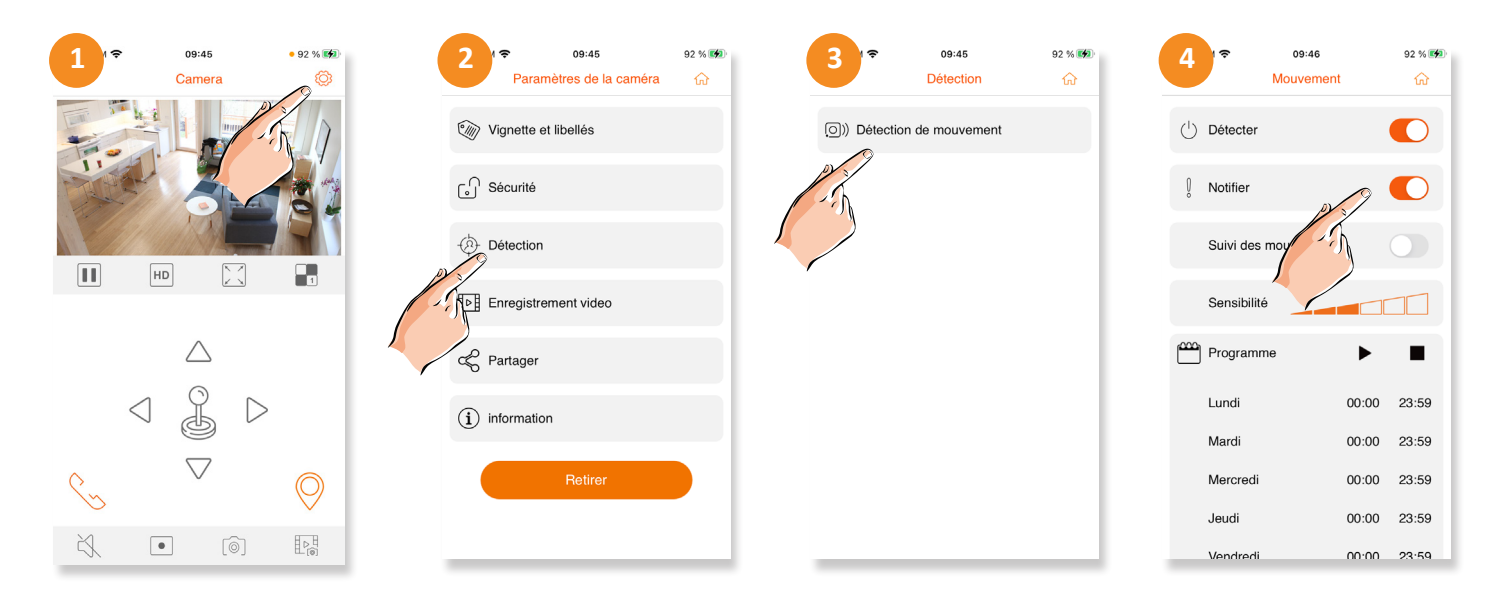

# **ENREGISTREMENT SUR LA CARTE MICRO-SD**

Pour effectuer des enregistrements sur une carte micro SD, procédez comme décrit ci-dessous.

- 1. Débranchez la caméra de son alimentation électrique.
- 2. Insérez la carte micro SD dans la fente.
- 3. Remettez la caméra sous tension et attendez qu'elle se mette en ligne.

4. Allez dans les paramètres de la caméra (4) puis cliquez sur «Informations»(5), «Stockage» (6) et formatez la carte SD.

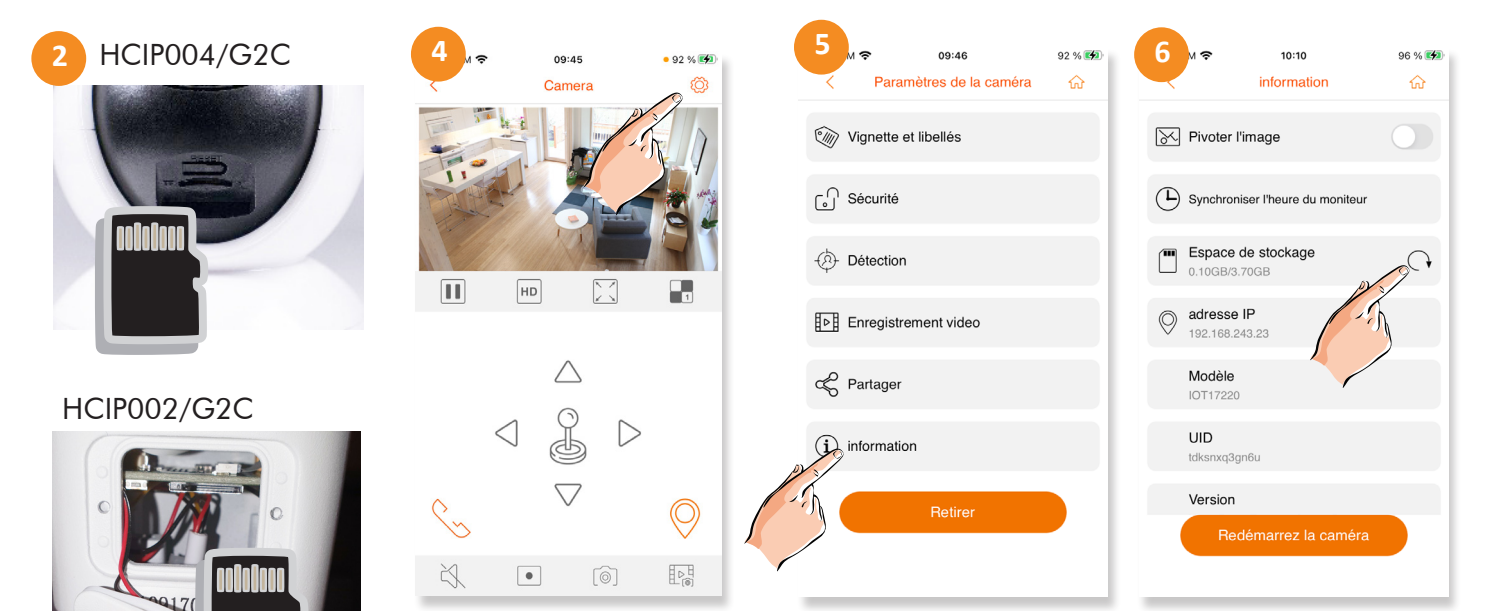

Dévisser les 2 vis du cache de protection

Pour régler le mode d'enregistrement (Toujours 24h/24h, détection de mouvement ou programmé), sélectionnez «Enregistrements» dans le menu ci-dessus.

- 1. Allez dans les paramètres de la caméra
- 2. Cliquez sur «Enregistrement vidéo»
- 3. Sélectionner le mode que vous désirez puis sauvegarder.

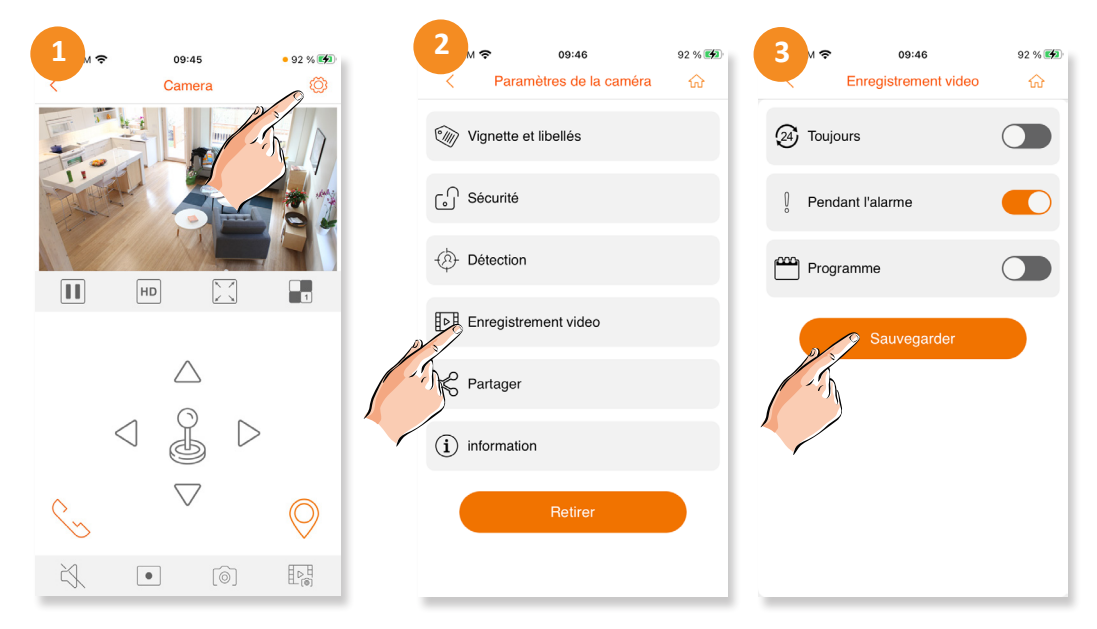

#### LECTURE DES ENREGISTREMENTS DE LA CARTE MICRO SD

Comment lire les images enregistrées sur la carte micro SD

Pour lire les vidéos stockées sur la carte mémoire micro SD, sélectionnez le symbole en bas à droite dans la vue principale de la caméra.

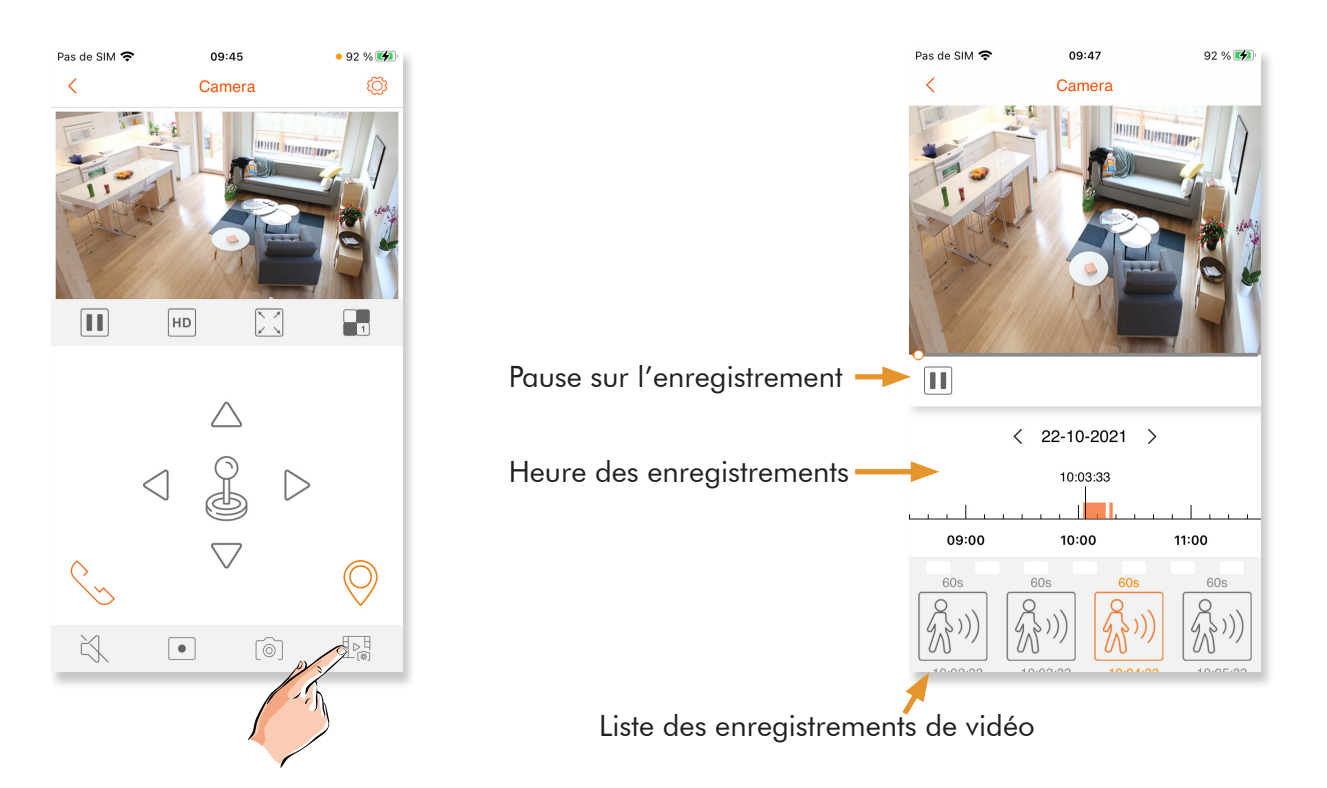

### CAMERA WIFI G2Call+

#### CONFORMITÉ

Este producto es conforme con las disposiciones de las Directivas Europeas aplicables respecto a Equipos de Radio 2014/53/CEE, a la Seguridad Eléctrica 12014 /35/CEE y la Compatibilidad Electromagnética 2014/30/CEE.

This product meets the essentials requirements of applicable European Directives regarding Radio Equipment 2014/53/ECC, Electrical Safety 2014/35/ECC and Electromagnetic Compatibility 2014/30/ ECC.

Ce produit est conforme aux règlementations européennes en vigueur en ce qui concerne les équipements radio 2014/53/ECC, la sécurité électrique 2014/35/ECC et la compatibilité électromagnétique 2014/30/ECC.

- NOTA: El funcionamiento de este equipo está sujeto a las siguientes condiciones: (1) Este dispositivo no puede provocar interferencias dañinas, y (2) debe aceptar cualquier interferencia recibida, incluyendo las que pueden provocar un funcionamiento no deseado.
- NOTE: Operation is subject to the following conditions: (1) This device may not cause harmful interference, and (2) this device must accept any received interference, including the ones that may cause undesired operation.
- NOTA : Le bon fonctionnement de ce produit est soumis aux conditions suivantes : (1) Ce produit ne provoque pas d'interférences nuisibles, et (2) et il doit accepter en réception toutes les interférences , incluant celles qui peuvent provoquer un fonctionnement indésirable.

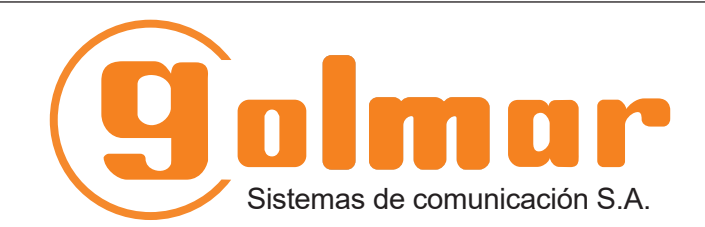

info@evicom.fr www.evicom.fr

EVICOM 33 Allée des Pêcheurs Zone industrielle secteur A - B.P.135 06703 Saint-Laurent-du-Var

**E**CE

Golmar se reserva el derecho a cualquier modificación sin previo aviso. Golmar se réserve le droit de toute modification sans préavis. Golmar reserves the right to make any modifications without prior notice.